# BeoVision 7

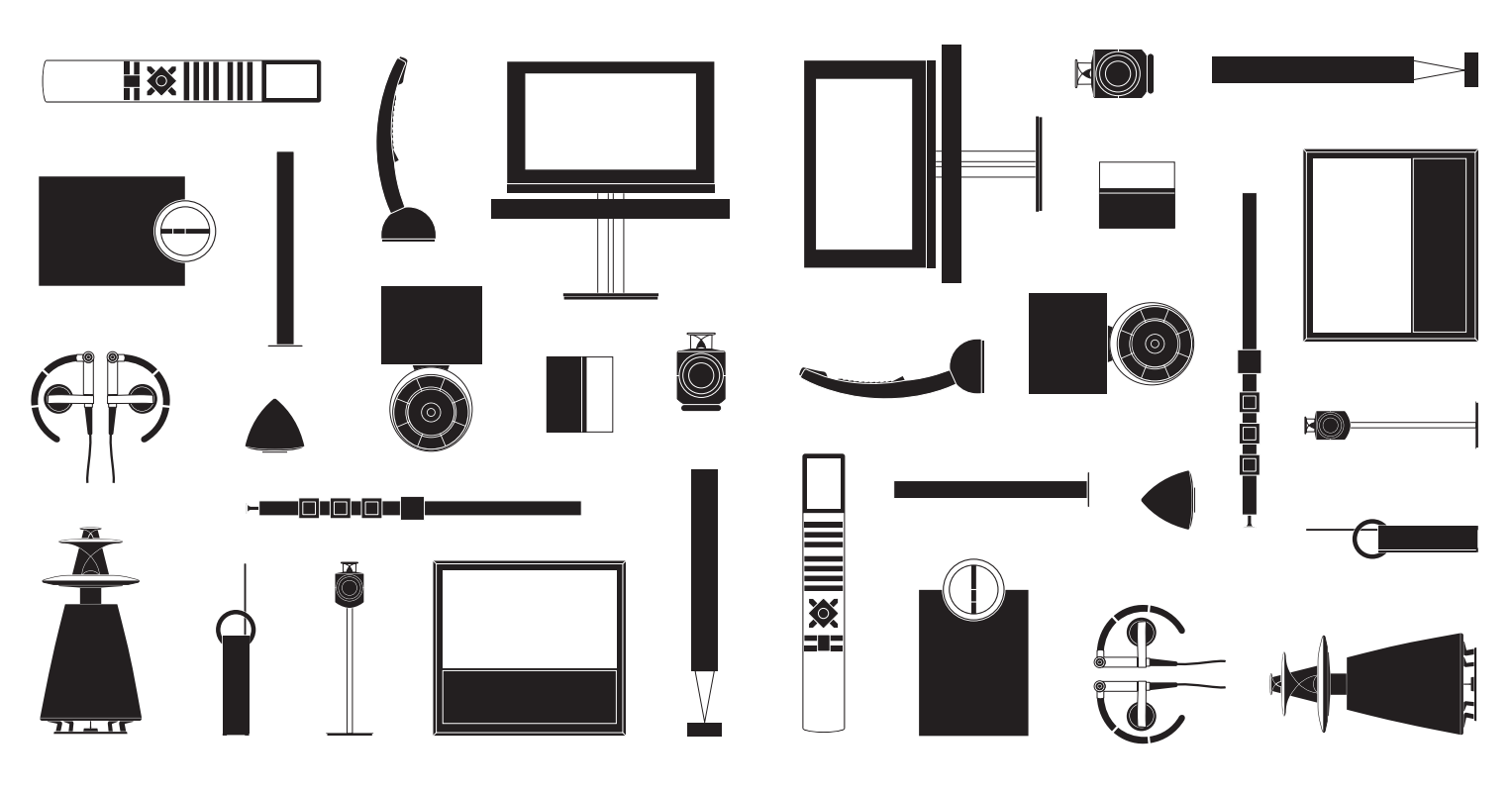

BANG & OLUFSEN

## **Dear Customer**

This Getting Started contains information about the daily use of your Bang & Olufsen product and connected equipment. We expect your retailer to deliver, install and set up your product.

Your television offers more features and functions than described in this Getting Started. Among other things; Timer functions and auto standby, editing and naming channels. These and other features are described in more detail in the product's Guide.

The Guides are found on www.bang-olufsen.com/guides.

The Guides are also kept up to date if new software introduces new or modified features and functions in your television.

On *www.bang-olufsen.com* you can also find further information and relevant FAQs about your product.

Your Bang & Olufsen retailer is your first stop for all your service queries.

To find your nearest retailer, visit our website ... www.bang-olufsen.com

Technical specifications, features and the use thereof are subject to change without notice.

WARNING: To reduce the risk of fire or electric shock, do not expose this appliance to rain or moisture. Do not expose this equipment to dripping or splashing and ensure that no objects filled with liquids, such as vases, are placed on the equipment.

To completely disconnect this equipment from the AC Mains, disconnect the mains plug from the wall socket. The disconnect device shall remain readily operable.

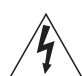

The lightning flash with arrowhead symbol within an equilateral triangle, is intended to alert the user to the presence of uninsulated "dangerous voltage" within the product's enclosure that may be of sufficient magnitude to constitute a risk of electric shock to persons.

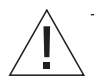

The exclamation point within an equilateral triangle is intended to alert the user to the presence of important operating and maintenance (servicing) instructions in the literature accompanying the product. Read these instructions.

Keep these instructions.

Heed all warnings.

Follow all instructions.

Do not use this apparatus near water.

Clean only with dry cloth.

Do not block any ventilation openings. Install in accordance with the manufacturer's instructions.

Do not install near any heat sources such as radiators, heat registers, stoves, or other apparatus (including amplifiers) that produce heat.

Do not defeat the safety purpose of the polarized or grounding-type plug. A polarized plug has two blades with one wider than the other. A grounding type plug has two blades and a third grounding prong. The wide blade or the third prong are provided for your safety. If the provided plug does not fit into your outlet, consult an electrician for replacement of the obsolete outlet.

Protect the power cord from being walked on or pinched particularly at plugs, convenience receptacles, and the point where they exit from the apparatus.

Only use attachments/accessories specified by the manufacturer.

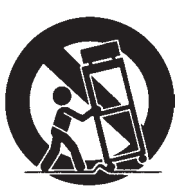

Use only with the cart, stand, tripod, bracket, or table specified by the manufacturer, or sold with the apparatus. When a cart is used, use caution when moving the cart/apparatus combination to avoid injury from tip-over.

Unplug this apparatus during lightning storms or when unused for long periods of time.

Refer all servicing to qualified service personnel. Servicing is required when the apparatus has been damaged in any way, such as power-supply cord or plug is damaged, liquid has been spilled or objects have fallen into the apparatus, the apparatus has been exposed to rain or moisture, does not operate normally, or has been dropped.

The mains plug of the power supply cord shall remain readily operable.

Do not expose batteries or battery packs to excessive heat such as sunshine, fire or the like.

Follow instructions to ensure correct and safe installation and interconnection of equipment in multimedia systems.

## Contents

#### Daily use

- 6 How to use your remote control
- 8 Introduction
- 10 Watch television
- 12 Watch television via the digital tuner
- 14 Use the Blu-ray player
- 16 Change sound type and picture format
- 17 Use the Adaptive Sound Technology

#### Installation

- 20 Set up your television
- 21 Cleaning
- 22 Connection panels BeoVision 7–55
- 24 Connection panels BeoVision 7–40
- 26 First-time setup of your television

#### Cautions

- Ensure that the television is positioned, set up and connected in accordance with the instructions in this Getting Started. To prevent injury, use Bang & Olufsen approved stands and wall brackets only!
- Place your television on a firm, stable surface.
- Do not place any items on top of your television.
  Do not subject the television to rain, high humidity or sources of heat.
- The television is developed for indoor use in dry, domestic environments only. Use within a temperature range of 50–105°F (10–40°C), and at an altitude of no more than 5,000 ft (1,500 m).
- Do not place the television in direct sunlight or direct artificial light, such as a spotlight, as this may reduce the sensitivity of the remote control receiver. Also if the screen is overheated, black spots may appear in the picture. These spots disappear again, once the television cools down to normal temperature.
- Leave enough space around the television for adequate ventilation.
- Connect all cables before connecting or reconnecting any of the products in your system to the mains.
- No naked flame sources, such as lighted candles should be placed on the apparatus.
- Do not attempt to open the television. Leave such operations to qualified service personnel.
- Do not strike the glass with hard or pointed items.
- The television can only be switched off completely by disconnecting it from the wall socket.
- The disconnect device shall remain readily operable.
- The supplied mains cord and plug are specially designed for the television. If you change the plug or in any way damage the mains cord, it can affect the TV performance.

## How to use your remote control

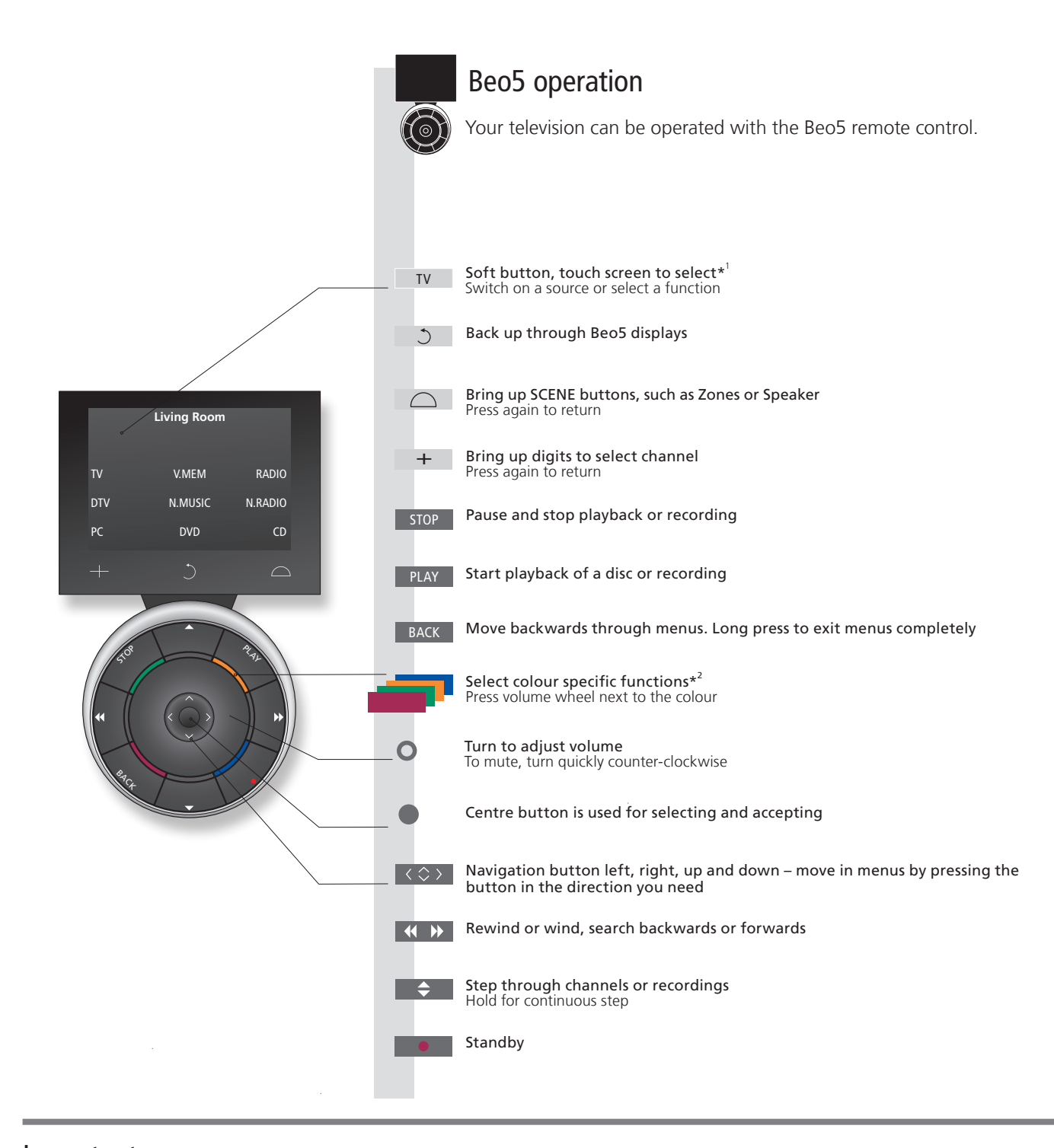

## Important – for more information: www.bang-olufsen.com

<sup>1\*</sup>About buttons
 Light grey buttons indicate that you have to press a text in the display. Dark grey buttons indicate that you have to press a hard button.
 <sup>2\*</sup>Coloured buttons
 Actual zone
 Soft buttons on Beo5
 Depending on the activated source, different soft buttons appear on the screen. Touch the screen to activate the function.

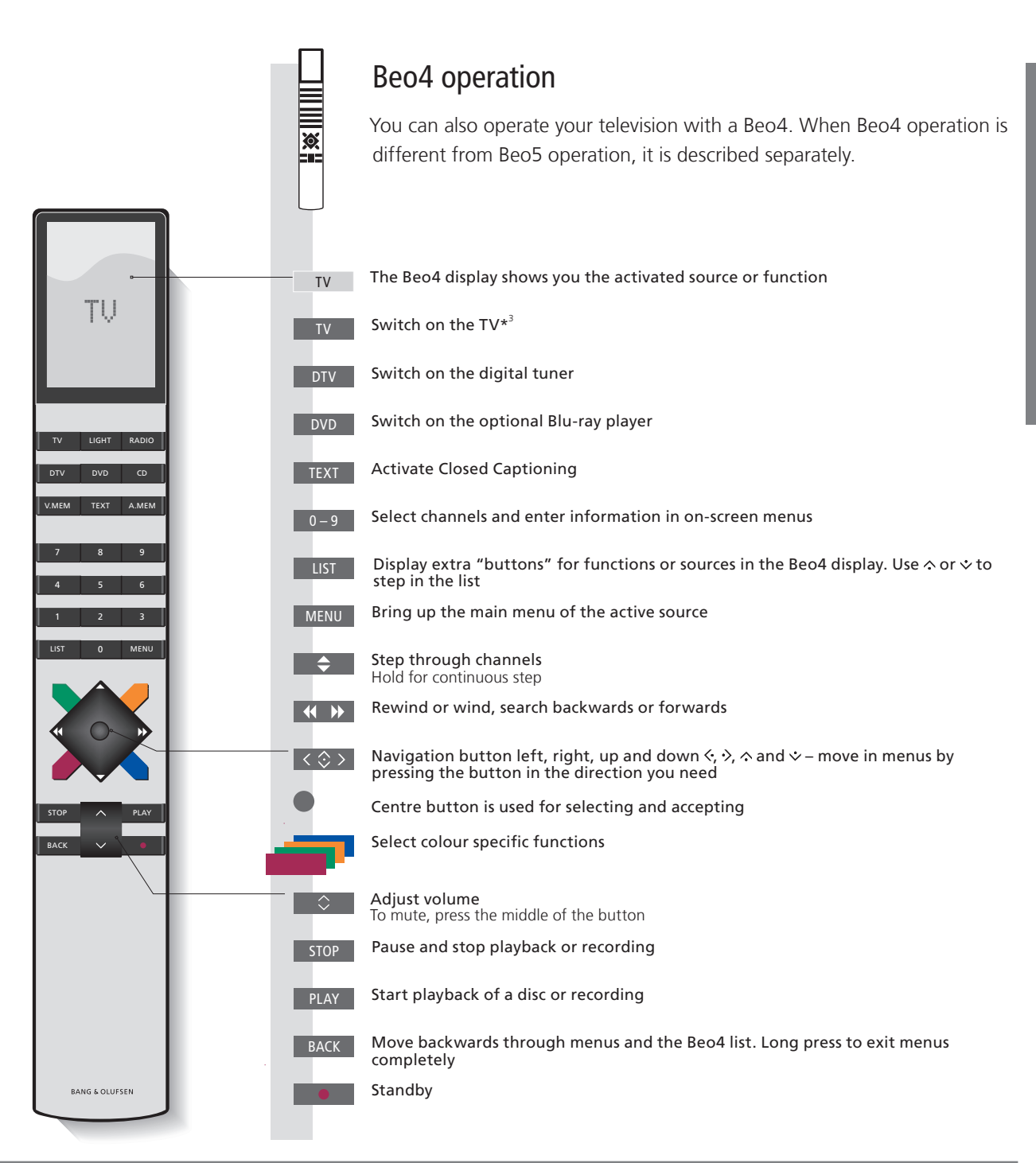

**3\*Beo4 buttons** Some buttons can be reconfigured during the setup process. See the Guide for further information. NOTE! For general information about remote control operation, see the guide enclosed with your remote control.

## Introduction

Navigate in menus and select settings using your remote control. Pressing **Menu** brings up the menu for the selected source.

| Display and menus                                                                                  |           |            | TV       | or   | DVD       | Menu                                |
|----------------------------------------------------------------------------------------------------|-----------|------------|----------|------|-----------|-------------------------------------|
| Information about the selected source is shown in the display window to the right. On-screen menus | Select T\ | ''s zone S | witch or | n TV | Switch on | n optional Blu-ray player Show menu |
| allow you to adjust settings.                                                                      |           |            |          |      |           |                                     |

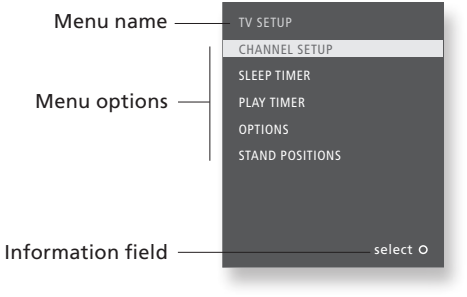

Example of on-screen menu

## Important

**Remote control** 

On the first pages in this Getting Started, you will find an overview of the buttons on Beo5 and Beo4. For general information about remote control operation, see the guide enclosed with your remote control. This Getting Started and the Guide describe operation with the REMOTE CONTROL menu set to NAVIGATION BUTTON and the remote control set to MODE 1. Do not change MODE during first-time setup, as this will interrupt the sequence.

| Navigate in menus                                                                         | < 🗇 >                     | 0-9        |                                        |               | BACK Or                            | ВАСК                         |
|-------------------------------------------------------------------------------------------|---------------------------|------------|----------------------------------------|---------------|------------------------------------|------------------------------|
| When a menu is on the screen, you can move between menu options, reveal settings or enter | Select option/<br>setting | Enter data | Bring up sub-<br>menu/store<br>setting | Select option | Move<br>backwards<br>through menus | Press and hold to exit menus |

**REMOTE CONTROL menu** 

data.

In the OPTIONS menu, you can bring up the REMOTE CONTROL menu. In this menu you must set up your television to be operated with or without a navigation button. Remember to set your Beo4 remote control to the correct mode. See the Beo4 guide or contact your Bang & Olufsen retailer for further information.

Daily use

9

## Watch television

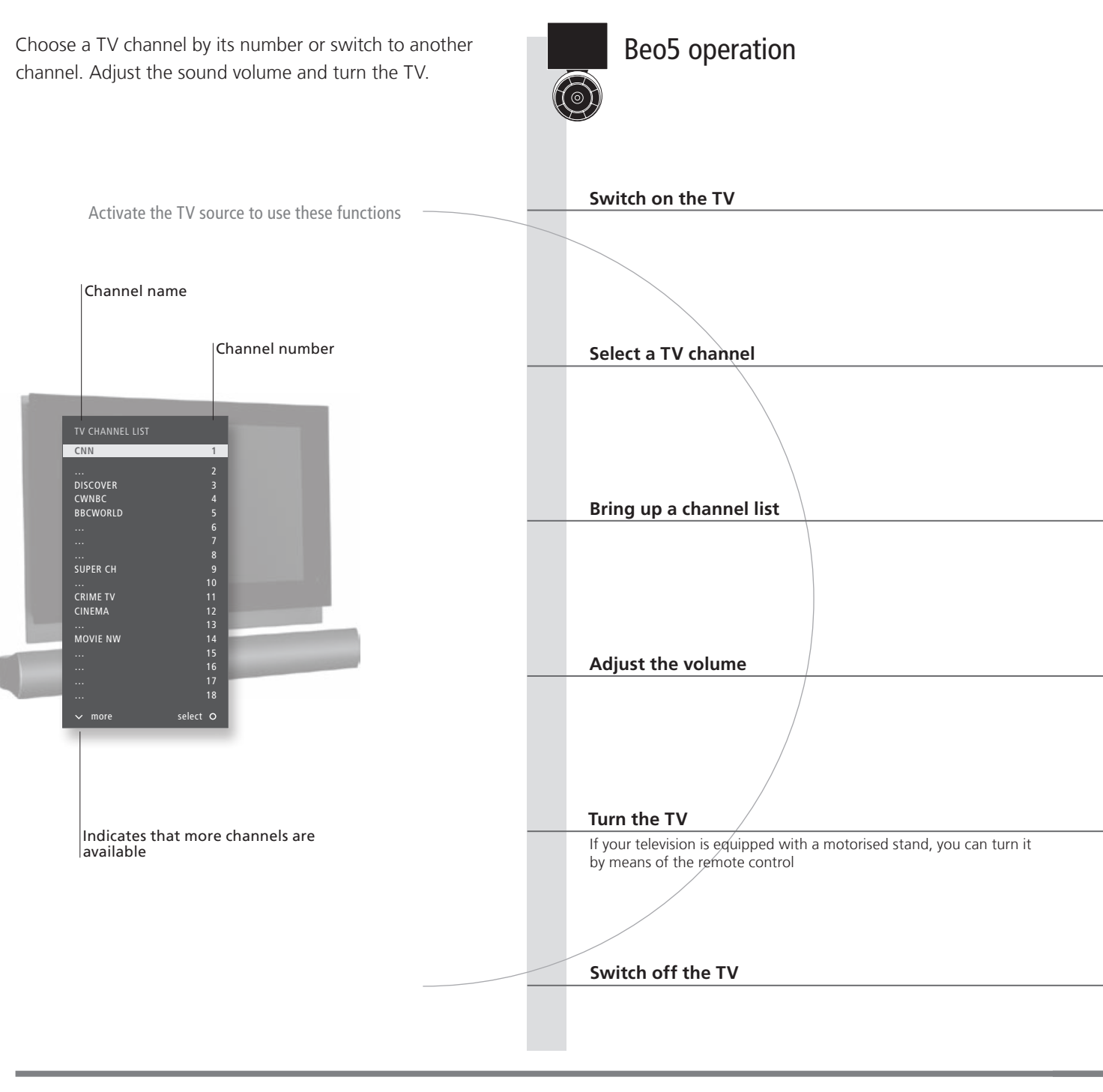

## Useful hints

**1\*TV positions** Position 1 is the far left position and Position 9 is the far right. Position 5 is the centre position.

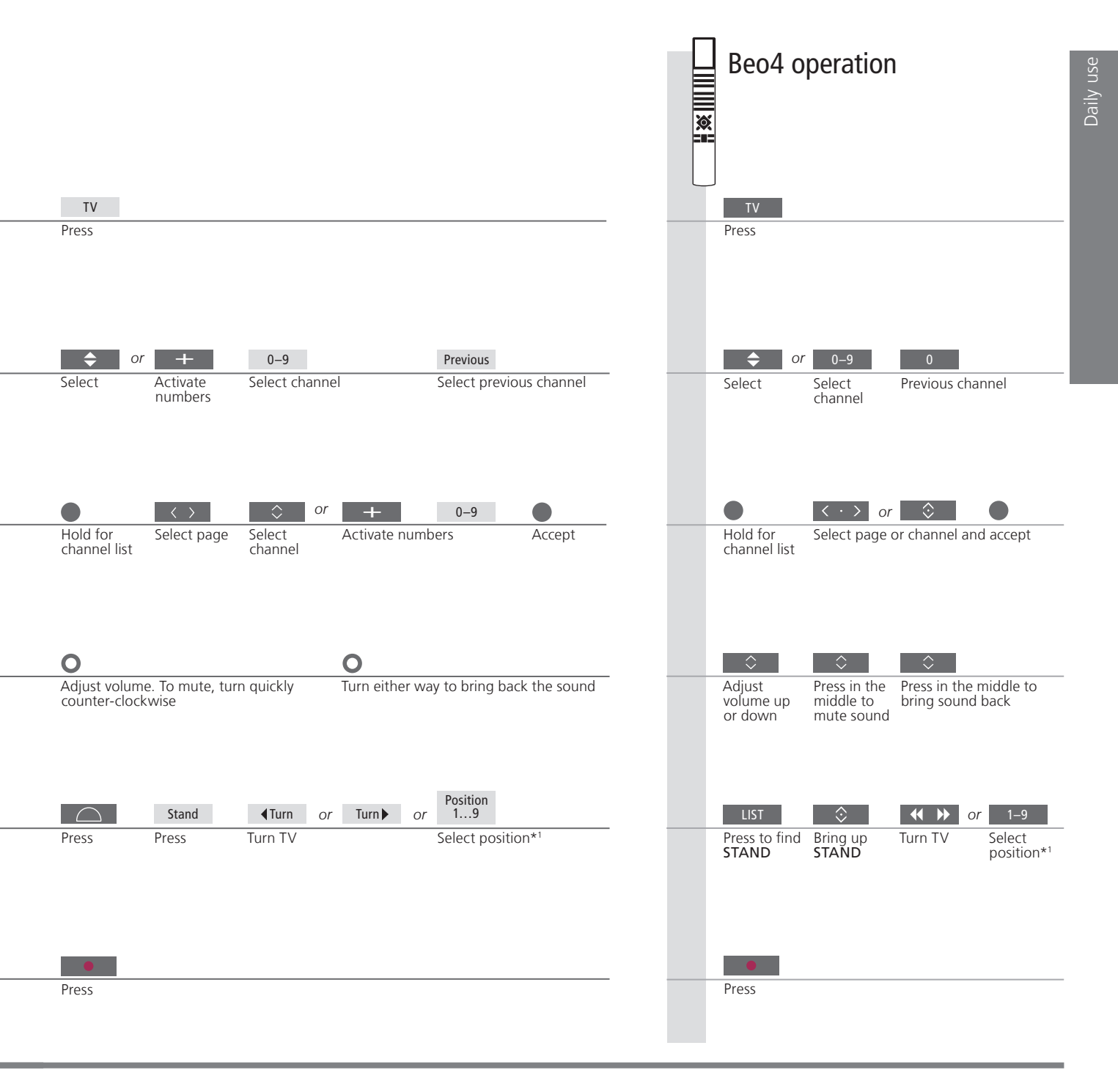

NOTE! To use the stand function, you have to calibrate the stand first, see p. 27. To preset positions for the TV to turn to, see p. 27.

## Watch television via the digital tuner

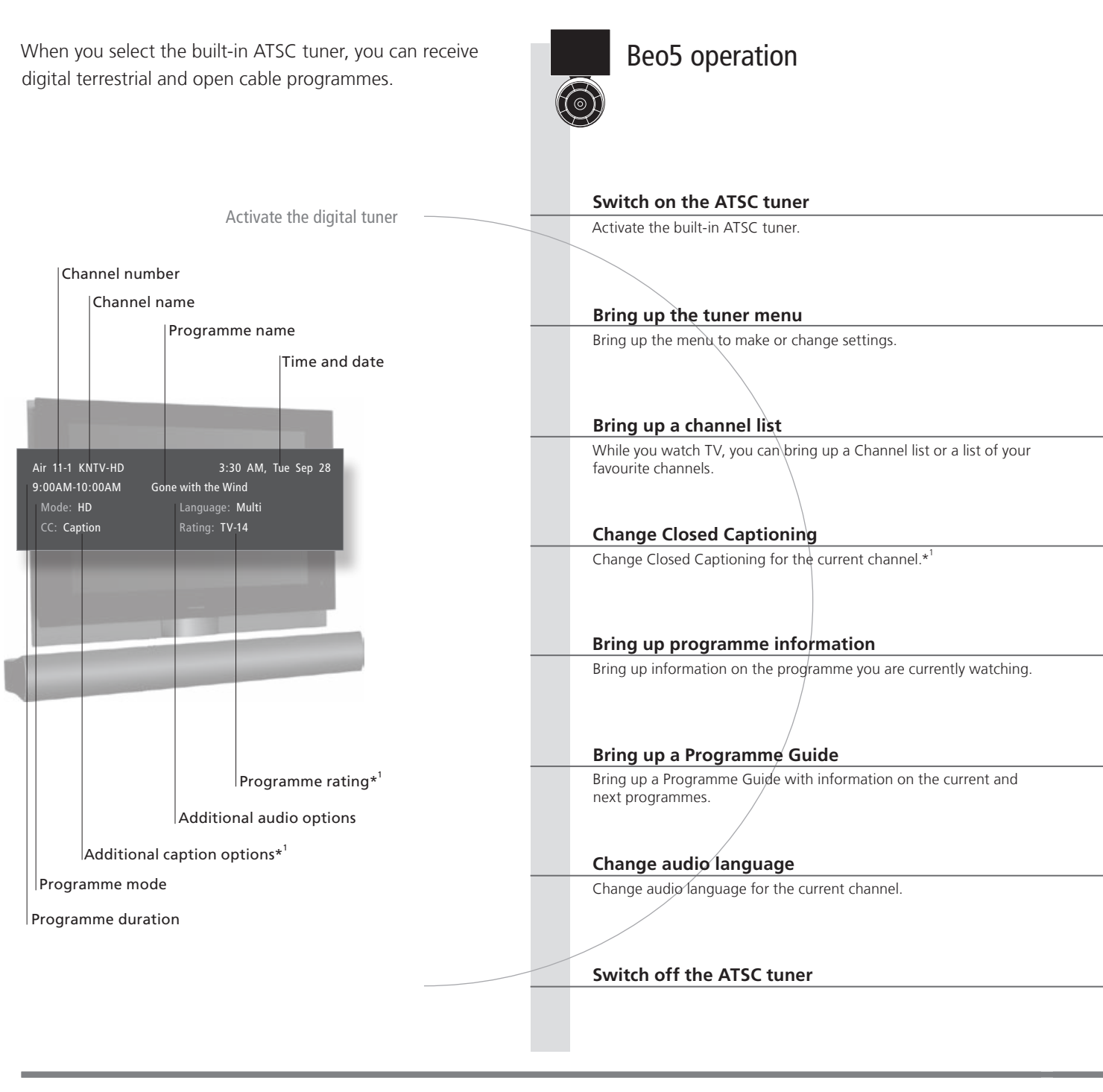

## Useful hints

\*Korea
 Closed Captioning and programme rating are not available in Korea.
 Channel Delimiter
 Closed Captioning
 Audio options
 Audio options
 Closed Captioning is available, it is indicated in the programme information.
 If an additional audio option is available, it is indicated in which language. 'Multi' indicates that more than one language is available.

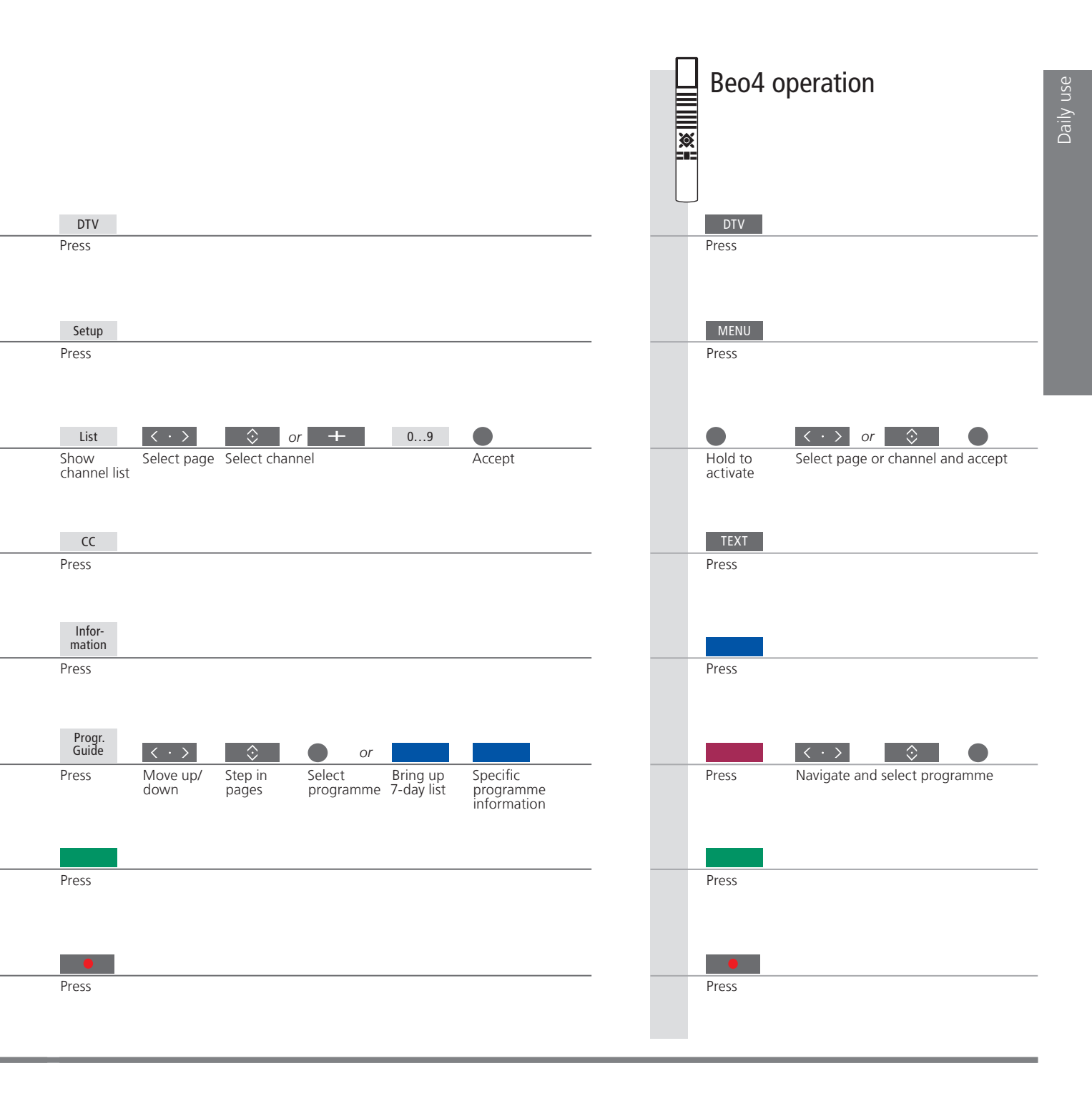

Programme GuideWith a Beo4 remote control you can also bring up a 7-day list and specific programme information by<br/>means of the blue button.Leave the menuTo leave the menu, press and hold BACK.

## Use the Blu-ray player

If your TV is equipped with the optional Blu-ray player, you can watch both Blu-ray discs and DVDs. With Blu-ray discs the menu uses blue colours and with DVDs the menu uses red colours

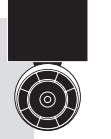

## Beo5 operation

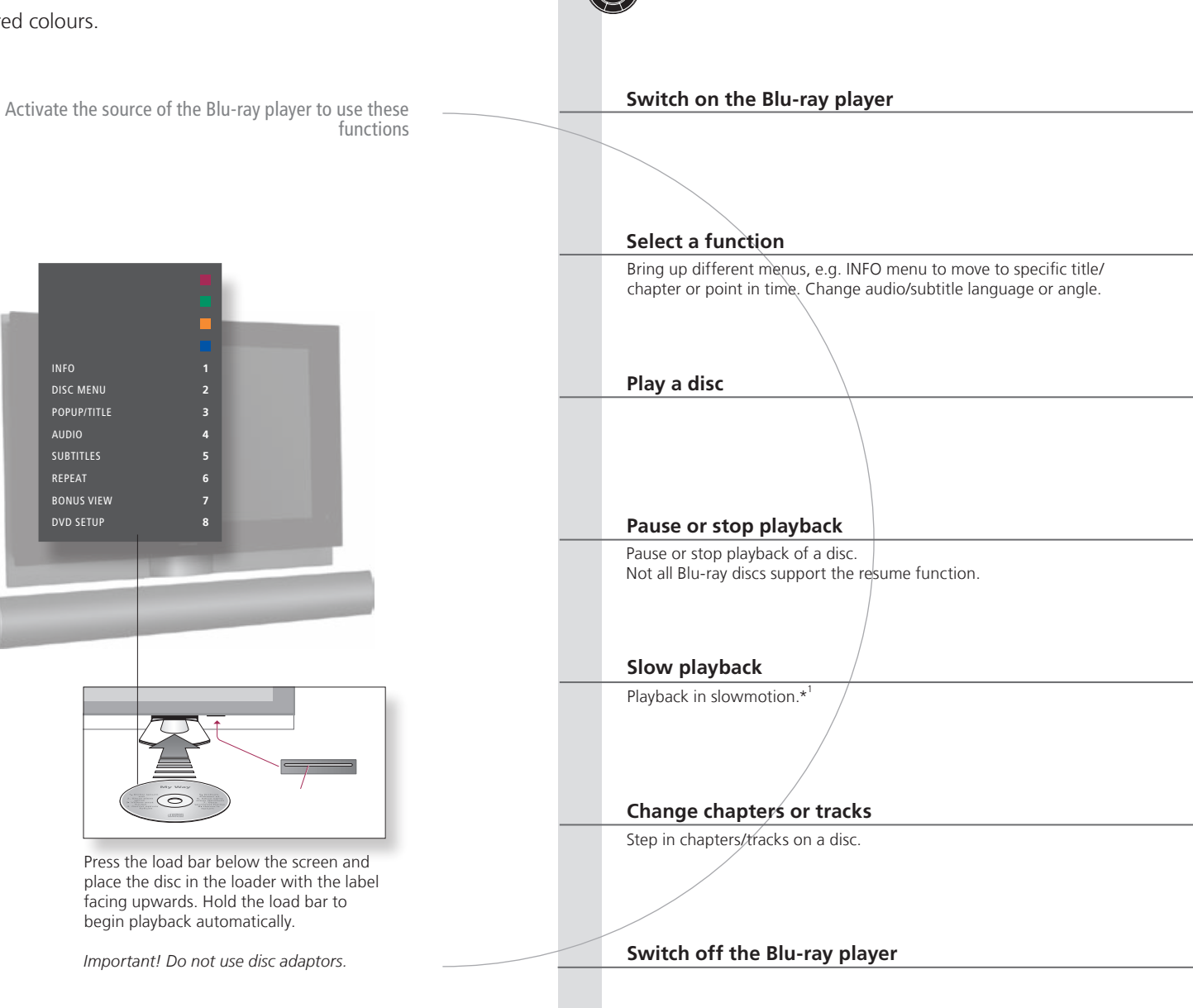

## Useful hints

BONUS VIEW

'ANGLE' and 'BONUS ANGLE and BONUS VIEW menus are displayed if PLAYBACK STATUS is set to VIEW' menus EXTENDED in the SETUP menu and the information is available. 'SETUP' menu Use the main menu to make your own settings for playback. <sup>1</sup>\*Slow playback Slow playback backwards is not possible.

NOTE! If you have a Beo4 without navigation button, you must press the **yellow** button first to activate the Blu-ray player's functions, e.g. resume playback.

14

15

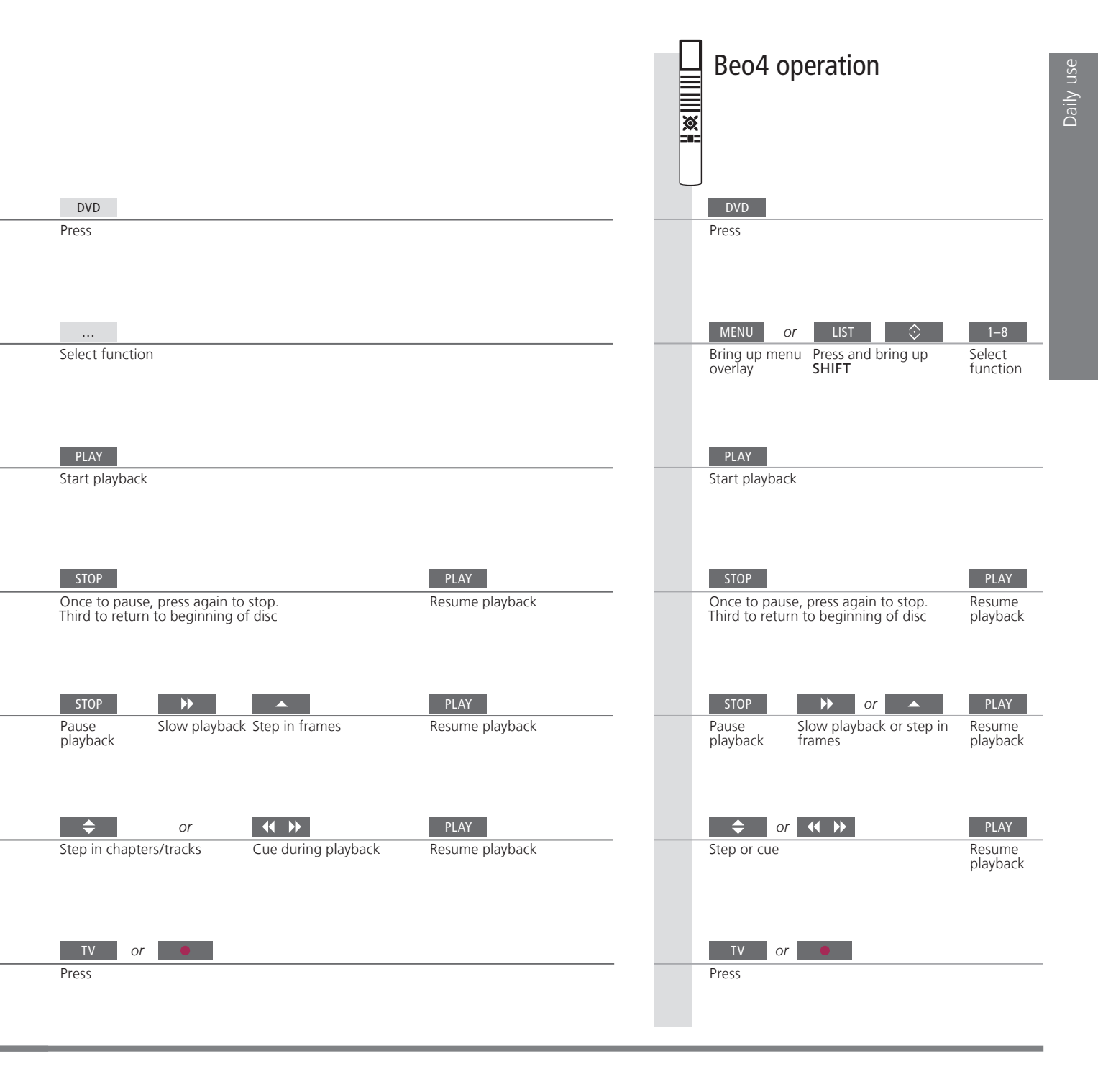

TV menu On Beo4, press MENU twice to bring up the TV's main menu, when DVD is selected as source.
 Handling discs If a loaded disc is not recognised, it is ejected and 'LOAD' is shown in the display window. Check for disc faults such as fingerprints or scratches. The disc may also have an incompatible format.

NOTE! If you are asked to press a coloured button, press the specific button twice, if you have a Beo4 without navigation button.

## Change sound type and picture format

While you watch TV through the television tuner, you can switch between available sound types and adjust the picture format.

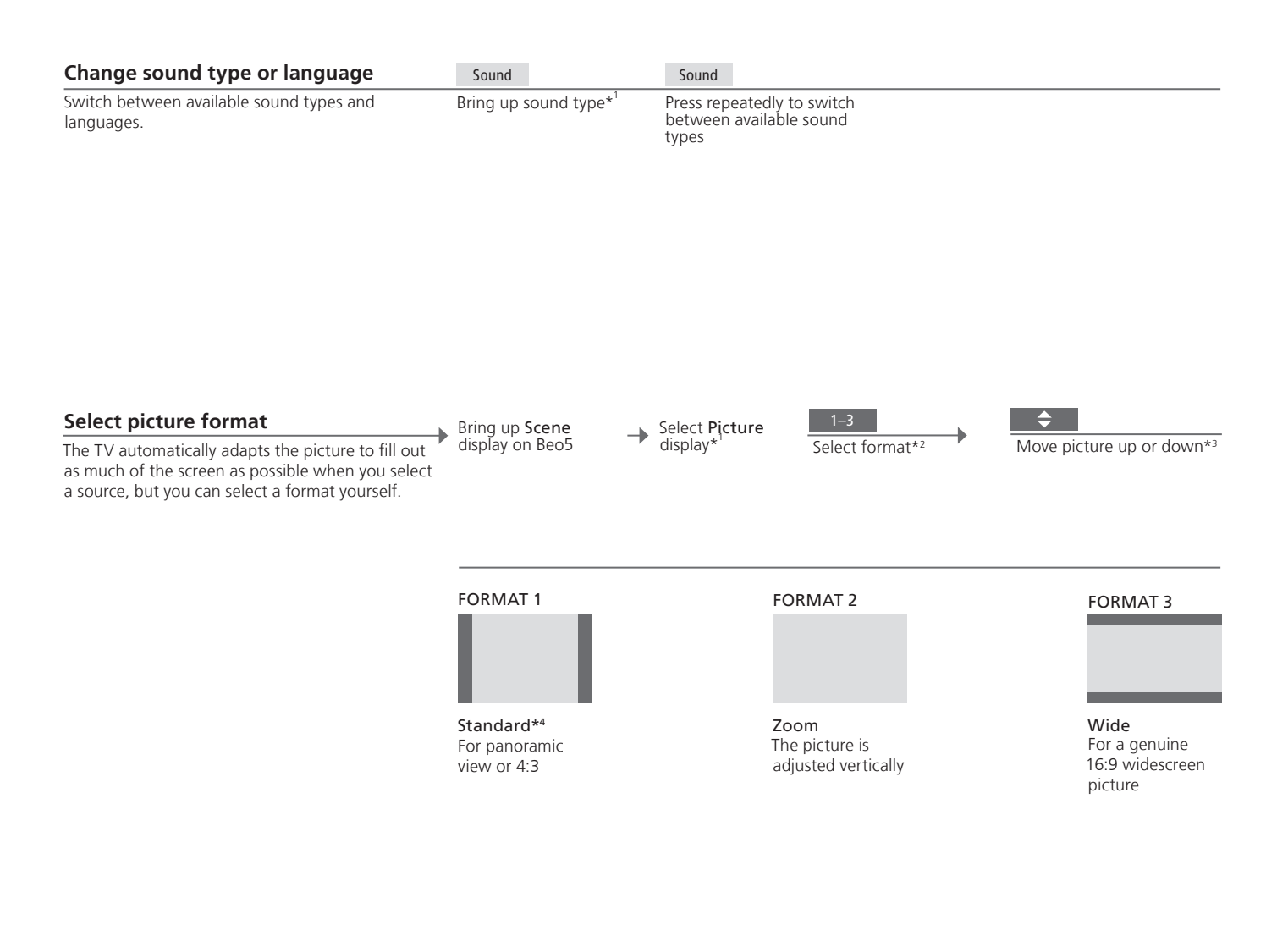

## Useful hints

<sup>1</sup>\*Sound and picture

<sup>2</sup>\*Optimise <sup>3\*</sup>Move picture up or down <sup>4</sup>\*Variation On Beo4 bring up **SOUND** for sound types and **FORMAT** for picture formats via the LIST menu. In order to display **SOUND** and **FORMAT** on Beo4, you must first add it to the Beo4 list of functions. The picture format is optimised, if you press **Optimise** on Beo5. On Beo4, press the centre button. The picture can only be moved up or down in **Standard** and **Zoom**. In **Standard**, you can select variations of the format, if you press **Variation** on Beo5. On Beo4, press **4** or **>**.

## Use the Adaptive Sound Technology

To optimise the sound experience for your listening position, you can select a customised listening preset and even rotate the sound to match the direction you are facing.

| Select listening preset                             | $\square$ | Preset |               | and/or | Rotate       | Rotate |
|-----------------------------------------------------|-----------|--------|---------------|--------|--------------|--------|
| When you watch television or listen to music, you   | Press     | Press  | Select preset |        | Rotate sound |        |
| can select your own listening preset to optimise    |           |        |               |        |              |        |
| the sound for your listening position. You can also |           |        |               |        |              |        |
| rotate the preset's sound so that the sound is      |           |        |               |        |              |        |
| experienced as coming from directly in front of     |           |        |               |        |              |        |
| you. Adaptive Sound Technology must be enabled      |           |        |               |        |              |        |
| and set up. See the Guide for further information.  |           |        |               |        |              |        |

Remote control

Automatic selection of listening presets

To enjoy the advantages of this setup, several speakers and a Beo5 remote control are necessary. If you have only a few speakers or a Beo4 remote control, this setup is not recommended and you should choose the setup without Adaptive Sound Technology described in the Guide. The sound automatically switches to the TV preset when you switch on the TV. You can set an AUDIO PRESET in the SOUND ADJUSTMENT menu to make sound switch to a specific customised listening preset automatically when you select an audio source.

17

## Contents – Installation and setting up

- 20 Set up your television
- 21 Cleaning
- 22 Connection panels BeoVision 7-55
- 24 Connection panels BeoVision 7-40
- 26 First-time setup of your television

## Set up your television

Follow the guidelines for placement and connection described on this and the following pages. Several stands and wall brackets are available from your retailer.

#### Place the TV

When you place the TV, remember that the built-in motor unit will turn and tilt the TV to a preset position when you switch it on.

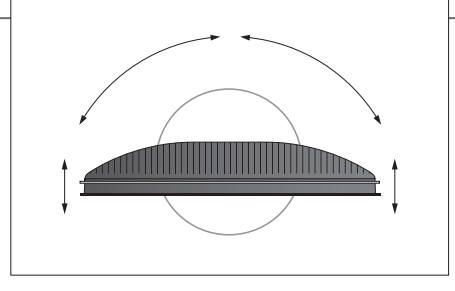

Due to the heavy weight of the TV, any moving or lifting of the TV should be performed by qualified personnel – using the proper equipment.

#### Ventilation

To ensure proper ventilation, allow enough space above and below the screen. Do not cover the fans.

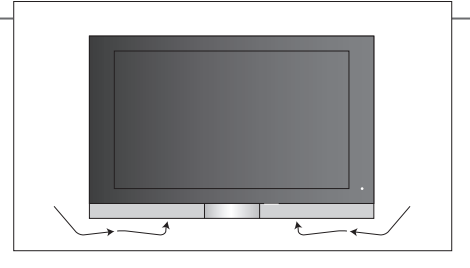

At overheating (flashing standby indicator and an on-screen warning), switch the TV to standby, not off, in order for the TV to cool down. You cannot operate the TV during this time.

#### Motorised stand or wall bracket

Set the maximum angle the TV will turn. See the Guide for further information.

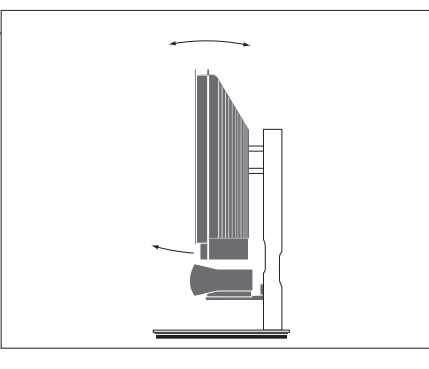

If you have a motorised stand or a wall bracket, leave enough space around the television to allow it to turn and tilt freely.

## Important

**Tilt/turn** When you mount the TV on a floor stand or wall bracket, you can tilt and turn the TV on some of the stands. Only some stands can be tilted and turned with the remote control, other stands can only be tilted manually.

Front glass

If the front screen glass should crack or chip, or if it should be damaged in any way, it must be replaced immediately, as it could otherwise cause injury. You can order replacement front screen glass from your Bang & Olufsen retailer.

#### **Overview – BeoVision 7-55**

Locate the connection panels and other important items.

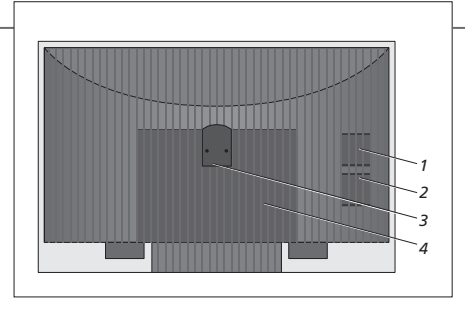

- Cover for sockets for temporary connection, such as camera and headphones sockets. Push in to open, push again to close.
- 2 Not in use.
- *3* Mounting bracket for stand or wall bracket.
- *4* Covers for the connection panel. Here you also find the mains supply connection. Pull out at the bottom to remove.

#### **Overview – BeoVision 7-40**

Locate the connection panels and other important items.

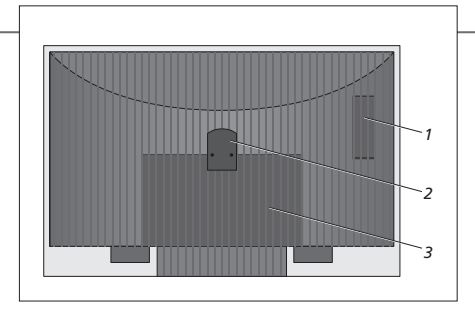

- 1 Cover for sockets for temporary connection, such as camera and headphones sockets. Push in to open, push again to close.
- 2 Mounting bracket for stand or wall bracket.
- *3* Covers for the connection panel. Here you also find the mains supply connection. Pull out at the bottom to remove.

## Cleaning

MaintenanceRegular maintenance, such as cleaning, is the responsibility of the user.ScreenUse a mild window cleaning fluid and lightly clean the screen without leaving streaks or traces. Some micro-fibre cloths<br/>may harm the optical coating due to their strong abrasive effect.Cabinet and controlsWipe dust off the surfaces using a dry, soft cloth. To remove stains or dirt, use a soft, damp cloth and a solution of water<br/>and mild detergent, such as washing-up liquid.Never alcoholNever use alcohol or other solvents to clean any parts of the TV.

Any equipment you connect to the main connection panel must be registered in the CONNECTIONS menu. Equipment connected to the side connection panel can be registered in the CONNECTIONS menu.

#### ₽ Ethernet\*<sup>1</sup>

For connection to the Internet.

#### ATSC

Aerial input socket for the ATSC tuner.

#### VGA IN

Socket for connection of a High Definition video source or a PC.

LINK TV OUT Aerial output for distribution of video signals to other rooms.

CINEMA CONTROL For a Home Automation system.

PROJECTOR OUT (DVI-D OUT) Connect a projector.

#### HDMI IN (A-D)

For High Definition Multimedia Interface video source or PC. An HDMI socket may be occupied by built-in video equipment. The sources can be registered to any of the AV socket groups. To expand the number of HDMI sockets, connect an HDMI Expander to the HDMI C socket.

#### ~ – Mains supply

Connection to the mains supply.

#### AV1

Socket group for AV connection of a primary recorder or set-top box. You can also connect other types of extra video equipment.

#### AV2

Socket group for AV connection of additional video equipment.

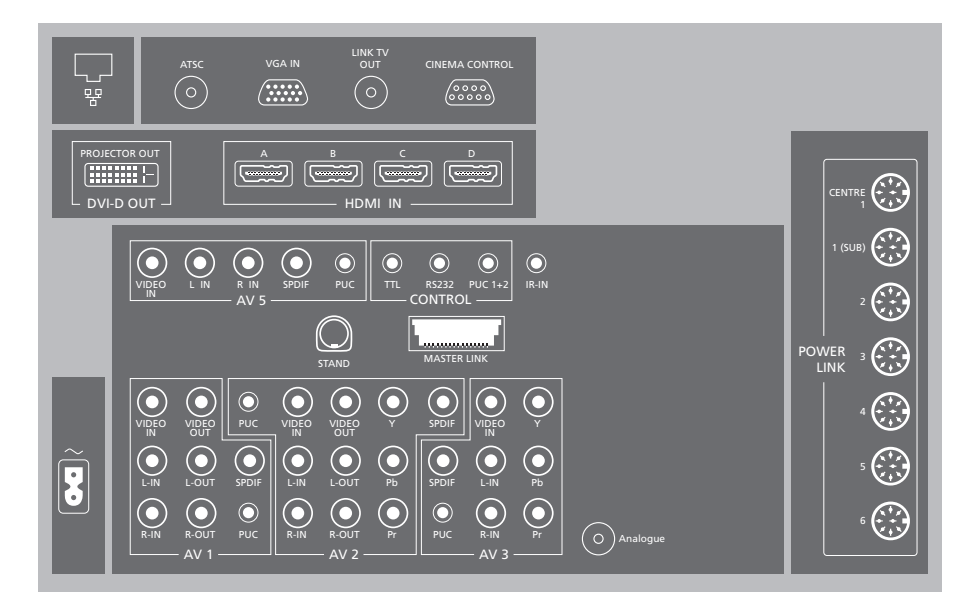

#### AV3

Socket group for AV connection of additional video equipment.

The TV keeps a signal path open between a recorder connected to the AV1 socket and a recordable source connected to the AV3 socket. This allows you to set the source on AV3 to switch on automatically, as well as set a recorder on AV1 for timed recording of the source on AV3, provided your connected equipment supports these functions.

#### AV4

Occupied by the optional Blu-ray player.

#### AV5

Socket group for AV connection of additional video equipment.

#### AV6 (CAMERA)

Socket group for AV connection of additional video equipment. You can also connect headphones, a camera or a camcorder. This socket group is placed on the side connection panel. See the illustration on page 23.

PUC (AV1 - AV3, AV5 - AV6) For IR control signals to external equipment connected to an AV socket.

L-IN, R-IN (AV1 – AV3, AV5 – AV6) Right and left line input. AV6 is for audio connection of, e.g., a camera or camcorder.

L-R-OUT (AV1 – AV2) Right and left line output.

## Useful hints

**Mains cord and plug** The supplied plug and mains cord are specially designed for the product. Do not change the plug and if the mains cord is damaged, you must buy a new one from your Bang & Olufsen retailer. Connect the ~ socket on the main connection panel of your TV to the wall outlet. The IR-receiver lights up in red and the TV is in standby mode and ready to be used.

<sup>1</sup>\*NOTE! Only connect to a local area network (LAN) that does not exit your flat, house or building.

Some sockets on the illustration of the main connection panel may be occupied by internal connections. Do not disconnect the cables from these sockets!

VIDEO IN (AV1 – AV3, AV5 – AV6) For video signal. On AV6 you can connect a camera or a camcorder.

VIDEO OUT (AV1 – AV2) Connect a video recorder.

Y – Pb – Pr (AV2 – AV3)

For video signals from an external source, e.g. HDTV source. You can use the socket in conjunction with an AV socket or a digital audio socket.

**SPDIF** (AV1 – AV3, AV5 – AV6) Digital audio input socket, e.g. DVD player.

TTL/RS232

Only for use in Hotel setups.

#### PUC 1+2

For an external IR-transmitter used with Home cinema setups or an HDMI Expander.

#### IR IN

For an extra IR-receiver when the TV is set up with a projector.

#### STAND

For connection of a motorised stand.

#### MASTER LINK

For a compatible Bang & Olufsen audio or video system. The socket is also used for BeoLink distribution of sound and picture throughout the house.

#### Analogue (ANT.)

Aerial input sockets for an external aerial/cable TV network.

#### **CENTRE 1**

For connection of a centre speaker, e.g. BeoLab 7. For further information, see the speaker's own guide.

#### POWER LINK 1-6

For connection of external speakers in a surround sound setup. See the Guide for further information.

#### 1 (SUB)

For connection of up to two Bang & Olufsen subwoofers. A cable splitter for such connections is available from your Bang & Olufsen retailer.

#### S-VIDEO (AV6)

For the connection of, e.g., a game console.

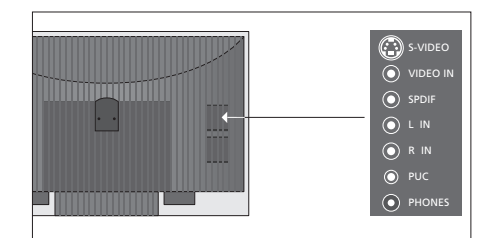

The AV6 socket group is placed on the side connection panel.

#### PHONES

For connection of stereo headphones.

- > To mute speakers turn the volume wheel quickly counter-clockwise. (Beo4: Press in the middle of the ~ v button).
- > Turn the volume wheel either way to adjust volume in headphones. (Beo4: Press  $\land$  or  $\checkmark$ ).
- > To restore sound in speakers, turn the volume wheel quickly counter-clockwise. (Beo4: Press the middle of the w button).

NOTE! Prolonged listening at high volume levels can cause hearing damage!

NOTE! Video recorders can only be connected to the AV1 and AV2 socket groups, as these are the only sockets groups for video output. Connect the primary recorder to AV1 and the secondary recorder to AV2. Any equipment you connect to the main connection panel must be registered in the CONNECTIONS menu. Equipment connected to the side connection panel can be registered in the CONNECTIONS menu.

#### **PROJECTOR OUT** (DVI-D OUT) Connect a projector.

connect a projecto

#### HDMI IN (A-D)

For High Definition Multimedia Interface video source or PC. An HDMI socket may be occupied by built-in video equipment. The sources can be registered to any of the AV socket groups. To expand the number of HDMI sockets, connect an HDMI Expander to the HDMI C socket.

#### AV1

Socket group for AV connection of a primary recorder or set-top box. You can also connect other types of extra video equipment.

#### AV2

Socket group for AV connection of additional video equipment.

#### AV3

Socket group for AV connection of additional video equipment.

The TV keeps a signal path open between a recorder connected to the AV1 socket and a recordable source connected to the AV3 socket. This allows you to set the source on AV3 to switch on automatically, as well as set a recorder on AV1 for timed recording of the source on AV3, provided your connected equipment supports these functions.

#### AV4

Occupied by the optional Blu-ray player.

#### AV5

Socket group for AV connection of additional video equipment.

#### AV6 (CAMERA)

Socket group for AV connection of additional video equipment. You can also connect headphones, a camera or a camcorder. This socket group is placed on the side connection panel. See the illustration on page 25.

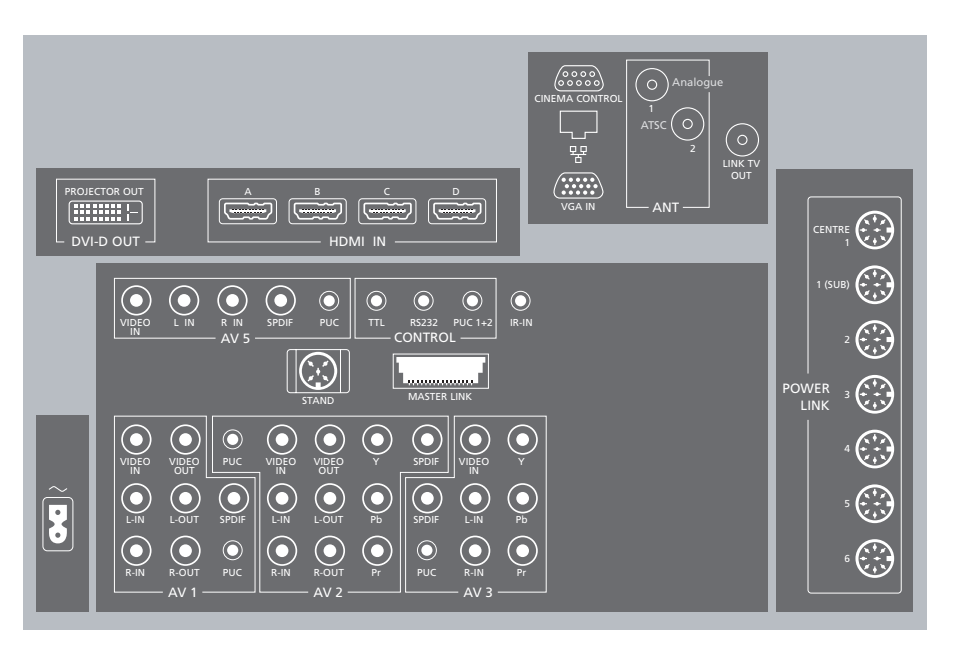

**PUC** (AV1 – AV3, AV5 – AV6) For IR control signals to external equipment connected to an AV socket.

L-IN, R-IN (AV1 – AV3, AV5 – AV6) Right and left line input. AV6 is for audio connection of, e.g., a camera or camcorder.

L-R OUT (AV1 – AV2) Right and left line output.

VIDEO IN (AV1 – AV3, AV5 – AV6) For video signal. On AV6 you can connect a camera or a camcorder.

VIDEO OUT (AV1 – AV2) Connect a video recorder.

#### **Y – Pb – Pr** (AV2 – AV3)

For video signals from an external source, e.g. HDTV source. You can use the socket in conjunction with an AV socket or a digital audio socket.

**SPDIF** (AV1 – AV3, AV5 – AV6) Digital audio input socket, e.g. DVD player.

#### TTL/RS232

Only for use in Hotel setups.

#### PUC 1+2

For an external IR-transmitter used with Home cinema setups or an HDMI Expander.

## Useful hints

Mains cord and plug

The supplied plug and mains cord are specially designed for the product. Do not change the plug and if the mains cord is damaged, you must buy a new one from your Bang & Olufsen retailer. Connect the ~ socket on the main connection panel of your TV to the wall outlet. The IR-receiver lights up in red and the TV is in standby mode and ready to be used.

Some sockets on the illustration of the main connection panel may be occupied by internal connections. Do not disconnect the cables from these sockets!

#### IR IN

For an extra IR-receiver when the TV is set up with a projector.

#### STAND

For connection of a motorised stand.

#### MASTER LINK

For a compatible Bang & Olufsen audio or video system. The socket is also used for BeoLink distribution of sound and picture throughout the house.

#### CINEMA CONTROL

For a Home Automation system.

#### **Ethernet**\*<sup>1</sup>

For connection to the Internet.

#### VGA IN

Socket for connection of a High Definition video source or a PC.

#### ANT 1 (Analogue)

Aerial input sockets for an external aerial/cable TV network.

#### ANT 2 (ATSC)

Aerial input socket for an external aerial/cable TV network.

#### LINK TV OUT

Aerial output for distribution of video signals to other rooms.

#### CENTRE 1

For connection of a centre speaker, e.g. BeoLab 7. For further information, see the speaker's own guide.

#### POWER LINK 1-6

For connection of external speakers in a surround sound setup. See the Guide for further information.

#### 1 (SUB)

For connection of up to two Bang & Olufsen subwoofers. A cable splitter for such connections is available from your Bang & Olufsen retailer.

~ – Mains supply Connection to the mains supply.

**S-VIDEO** (AV6) For the connection of, e.g., a game console.

### R IN O O PUC L IN O O VIDEO IN CO S-VIDEO

The AV6 socket group is placed on the side connection panel.

#### PHONES

For connection of stereo headphones.

- > To mute speakers turn the volume wheel quickly counter-clockwise. (Beo4: Press in the middle of the ∧ ∨ button).
- > Turn the volume wheel either way to adjust volume in headphones. (Beo4: Press  $\land$  or  $\checkmark$ ).

NOTE! Prolonged listening at high volume levels can cause hearing damage!

<sup>1</sup>\*Network Only connect to a local area network (LAN) that does not exit your flat, house or building.

NOTE! Video recorders can only be connected to the AV1 and AV2 socket groups, as these are the only sockets groups for video output. Connect the primary recorder to AV1 and the secondary recorder to AV2.

## First-time setup of your television

This first-time setup procedure is activated when the TV is connected to the mains and switched on for the first time. If you want to change your setup at a later date, you can access the same menus and update your settings.

| Switch on the TV                                                                                                    | TV                                                                            |                                             |                                                                                             |  |  |
|----------------------------------------------------------------------------------------------------|-------------------------------------------------------------------------------|---------------------------------------------|---------------------------------------------------------------------------------------------|--|--|
| It takes the TV approx. 20 seconds to start up and become ready for use.                                                                                                    | Switch on                                                                     |                                             |                                                                                             |  |  |
|                                                                                                    |                                                                               |                                             |                                                                                             |  |  |
| Select settings                                                                                                    |                                                                               |                                             |                                                                                             |  |  |
| You are led through the following settings only<br>when you switch on the TV for the first time.* <sup>1</sup><br>However, the sequence of menus depend on the                                      | Select setting Accept and go to next menu item                                |                                             |                                                                                             |  |  |
| connections and settings you make.                                                                                                    | TUNER SETUP Disable or enable internal TV tuner or ATSC                       |                                             |                                                                                             |  |  |
|                                                                                                    | REMOTE CONTROL Disable or enable the navigation button on your remote control |                                             |                                                                                             |  |  |
|                                                                                                    | CONNECTIONS                                                                   | Register connected equipment                |                                                                                             |  |  |
| Calibrate the speakers<br>Set up the speakers to optimise sound from your<br>listening position. To enjoy Adaptive Sound<br>Technology several speakers and a Beo5 remote<br>control are necessary. | AST ON/OFF                                                                    | Disable or enable Adaptive Sound Technology |                                                                                             |  |  |
|                                                                                                    | AST ON:                                                                       | AST OFF:                                    |                                                                                             |  |  |
|                                                                                                    | SPEAKER SETUP                                                                 | SPEAKER TYPES                               | First-time setup of loudspeakers                                                            |  |  |
|                                                                                                    | TV LISTENING PRESET                                                           | SPEAKER ROLES                               | applies only to speakers for TV viewing.                                                    |  |  |
|                                                                                                    | CINEMA LISTENING PRESET                                                       | SPEAKER DISTANCE<br>SPEAKER LEVEL           | See the Guide for further information.                                                      |  |  |
|                                                                                                    | SOUND ADJUSTMENT                                                              | SOUND ADJUSTMENT                            | Adjust volume, bass, treble and<br>loudness and preset two default<br>speaker combinations. |  |  |
|                                                                                                    | SOUND SETUP                                                                   |                                             | Make settings for each listening preset.<br>See the Guide for further information.          |  |  |

## Information

Tuner setup If you select CABLE BOX, follow the on-screen information to specify which cable box you have connected to the TV. If you select ANTENNA or CABLE, a scanning process begins when you store the setting. See the Guide for further information.
 Connections Select the type of equipment connected to each socket, the sockets used, the product name, and the source name.

<sup>1</sup>\*NOTE! When you have selected the preferred settings in a menu, you may have to press the **green** button to continue to the next menu in the first-time setup procedure. Follow on-screen instructions.

#### Calibrate the stand

Set the maximum angle the TV will turn – left and right. The motorised movement of the TV will not work until the calibration process has been completed.

STAND ADJUSTMENT

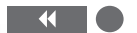

At SET LEFTMOST POSITION turn left to the point you wish to restrict the movement to

At SET RIGHTMOST POSITION turn right to the point you wish to restrict the movement to

At SET TOP POSITION tilt up to the point you wish to restrict the movement to\*<sup>3</sup>

At SET BOTTOM POSITION tilt Accept\* down to the point you wish to restrict the movement to\*<sup>3</sup>

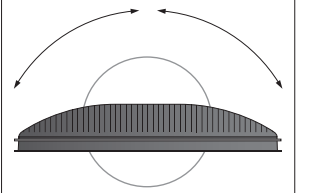

STAND POSITIONS

Set preferred preset position for the TV to turn to, when it is switched on and off. You need to calibrate the stand before you can use the motorised movement of the stand.

This Getting Started and the Guide describe operation with the REMOTE CONTROL menu set to NAVIGATION BUTTON and the remote control set to MODE 1. Do not change MODE during first-time setup, as this will interrupt the sequence.

- <sup>2</sup>\*Navigation button If you have a Beo4 without navigation button or if your Beo4 is not set to the correct mode, you cannot enable the navigation button. See the Beo4 guide or contact your Bang & Olufsen retailer for further information.
  - <sup>3</sup>\*Tilt If you have a Beo4 without navigation button, or if the navigation button on your remote control is disabled, use the green button to tilt the television up and the **red** button to tilt it down.

NOTE! For further information about remote controls and first-time setup, see the Guide.

#### Waste Electrical and Electronic Equipment (WEEE) – Environmental protection

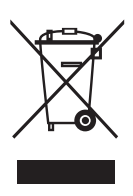

Electrical and electronic equipment, parts and batteries marked with this symbol must not be disposed of with normal household wastage; all electrical and electronic equipment, parts and batteries must be collected and disposed of separately.

When disposing of electrical and electronic equipment and batteries by use of the collection systems available in your country, you protect the environment, human health and contribute to the prudent and rational use of natural resources.

Collecting electrical and electronic equipment. batteries and waste prevents the potential contamination of nature with the hazardous substances which may be present in electrical and electronic products and equipment. Your Bang & Olufsen retailer will advise you of the correct way of disposal in your country.

If a product is too small to be marked with the symbol, it will appear in the User Guide, on the Guarantee certificate, or on the packaging.

All Bang & Olufsen products comply with applicable environmental legislation throughout the world.

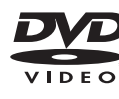

The DVD Video logo is a registered trademark.

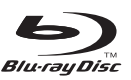

'Blu-ray Disc" and the Blu-ray Disc logo are registered trademarks.

BONUS VIEW<sup>™</sup> "BONUSVIEW" is a registered trademark of Blu-ray Disc Association.

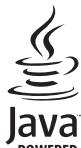

Java Technology – a registered trademark of Sun Microsystems.

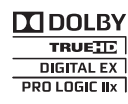

Manufactured under license from Dolby Laboratories. Dolby, Pro Logic, DIGITAL EX and the double-D symbol are PROLOGIC IIX registered trademarks of Dolby Laboratories.

Confidential unpublished works. Copyright 1992-2003 Dolby Laboratories. All rights reserved.

dts Digital Surround ES | Neo:6

Manufactured under license under U.S. Patent #'s: 5,451,942; 5,956,674; 5,974,380; 5,978,762; 6.487.535: 7.003.467: 7.212.872 & other U.S. and worldwide patents issued & pending. DTS, DTS Digital Surround, ES, and Neo:6 are registered trademarks and the DTS logos, and Symbol are trademarks of DTS, Inc. © 1996-2008 DTS, Inc. All Rights Reserved. U.S. Patent's 6.836.549:

6,381,747; 7,050,698; 6,516,132;

and 5,583,936

28

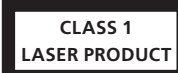

The label on the compact disc player serves as a warning that the apparatus contains a laser system and is classified as a class 1 laser product. In case any difficulties arise with the compact disc player, please contact a Bang & Olufsen retailer. The apparatus must be opened by qualified service personnel only.

**CAUTION:** The use of any controls, adjustments or procedures other than those specified herein may result in hazardous radiation exposure. The use of optical instruments with this product will increase eye hazard. As the laser beam used in this CD/DVD Player is harmful to eyes, do not attempt to disassemble the cabinet. Refer servicing to qualified personnel only. Laser radiation when open. Do not stare into beam. This label is located on the rear enclosure.

This product incorporates copyright protection technology that is protected by U.S. patents and other intellectual property rights. Use of this copyright protection technology must be authorized by Macrovision, and is intended for home and other limited viewing uses only unless otherwise authorized by Macrovision. Reverse engineering or disassembly is prohibited.

HDMI, the HDMI Logo and High-Definition Multimedia Interface are trademarks or registered trademarks of HDMI Licensing LLC.

#### For the US-market only!

NOTE: This equipment has been tested and found to comply with the limits for a class B digital device, pursuant to part 15 of the FCC Rules. These limits are designed to provide reasonable protection against harmful interference in a residential installation

This equipment generates, uses and can radiate radio frequency energy and, if not installed and used in accordance with the instructions, may cause harmful interference to radio communications. However, there is no guarantee that interference will not occur in a particular installation. If this equipment does cause harmful interference to radio or television reception, which can be determined by turning the equipment off and on, the user is encouraged to try to correct the interference by one or more of the following measures:

- Reorient or relocate the receiving antenna.
- Increase the separation between the equipment and receiver.
- Connect the equipment into an outlet on a circuit different from that to which the receiver is connected.
- Consult the retailer or an experienced radio/TV technician for help.

#### For the Canadian market only!

This class B digital apparatus meets all requirements of the Canadian Interference-Causing Equipment Regulations.

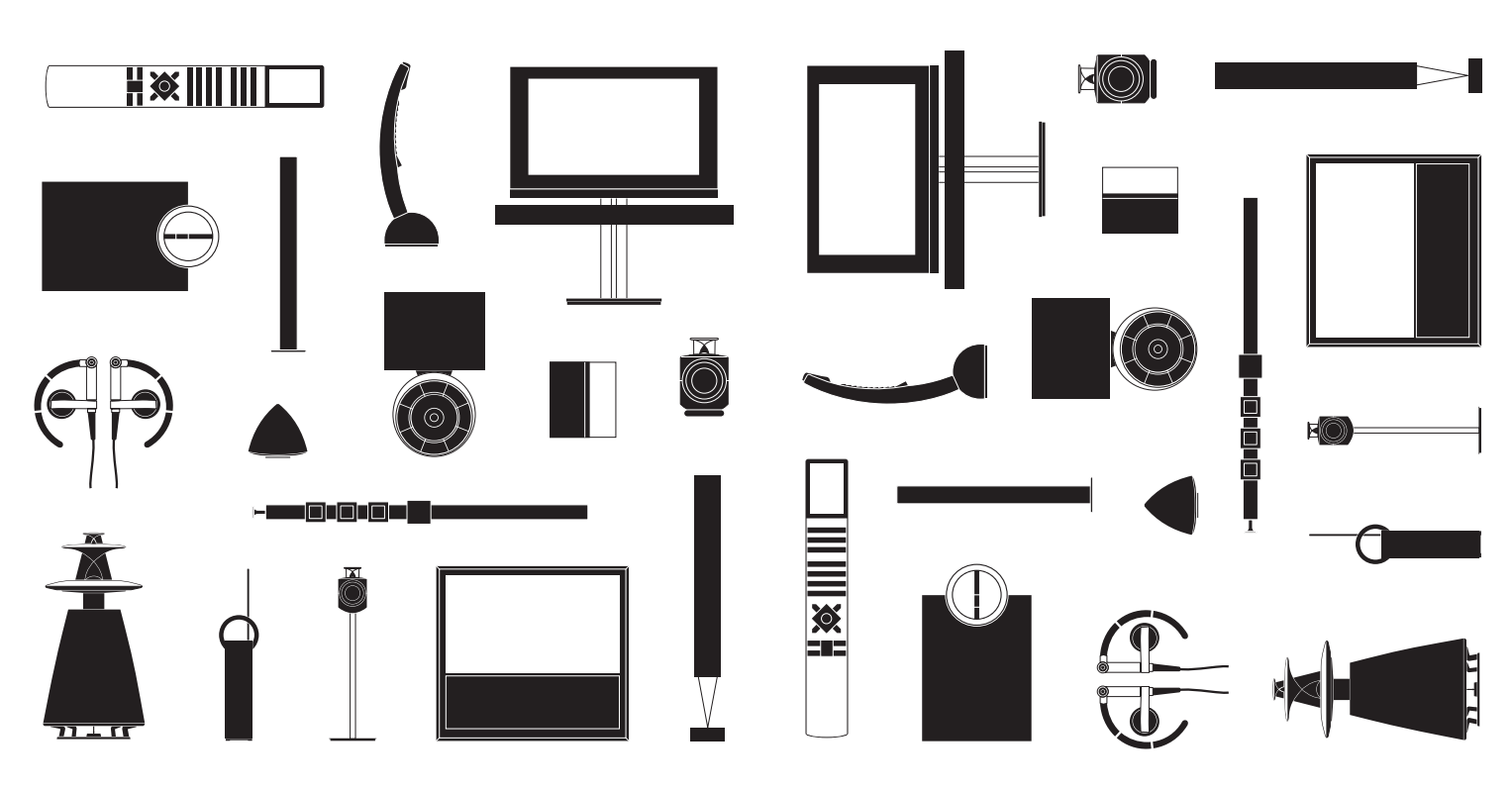